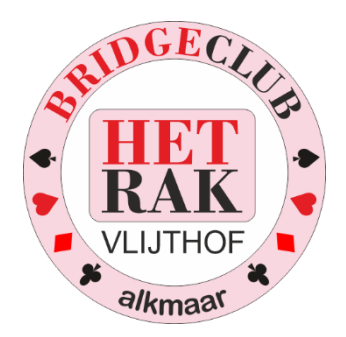

## Handleiding voor De wedstrijdleiders van Bridgeclub Het Rak

Kees van Gennip Braspenningstraat 61 1827 JV ALKMAAR 072 – 561 18 50 info@brits86.nl

blz 1

## 1 Inleiding

Bridgeclub Het Rak werkt met Bridge-it een rekenprogramma waarmee je al dan niet met Bridgemates scores in kunt voeren en verwerken, om tot tot een uitslag en / of een totaal te komen.

Om deze uitslagen over te zetten naar de website, moeten er een paar handelingen verricht worden vóór en na de bridgedrive.

Ik ga er van uit dat je het rekenprogramma kent.

Vóór de bridgedrive start je een nieuwe bridgedrive bv door:

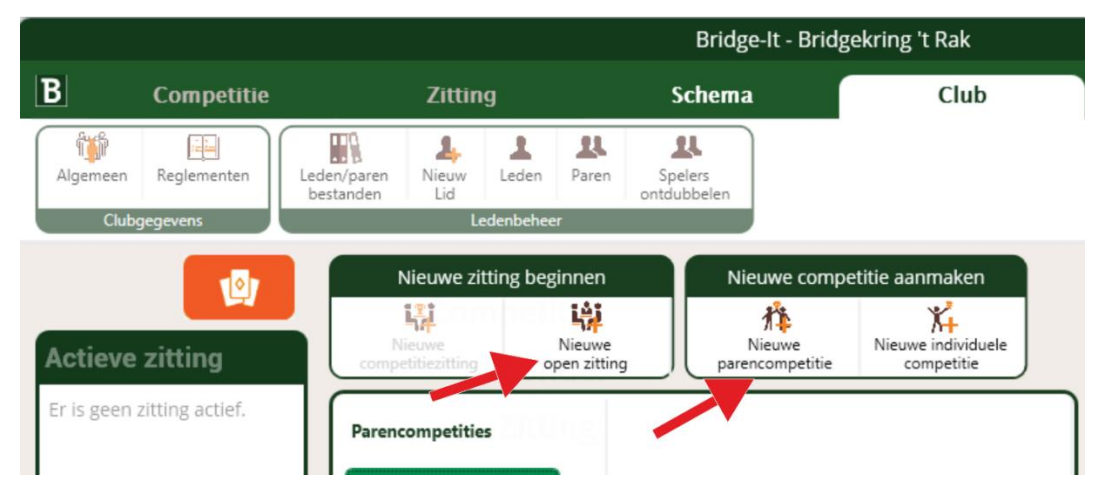

Gaan we even uit van het begin van de competitie (bv 2024-2025)

| anc par                   | encompetit                         | tie x                                                     |                                                                         |                                                                                  |
|---------------------------|------------------------------------|-----------------------------------------------------------|-------------------------------------------------------------------------|----------------------------------------------------------------------------------|
| ALGEM                     | IEEN                               | LUNEN                                                     | DEELNEMERS                                                              | S SCHEMA REGLEMENTEN                                                             |
| Naam:                     | Bridgeclu                          | ub Het Rak 2024-                                          | 2025 F                                                                  | Plaats: Het Vlijthof Alkmaar                                                     |
| Compe                     | titierorae                         | e details                                                 |                                                                         |                                                                                  |
| Aantal o                  | competitier                        | onden: 5                                                  | ~                                                                       |                                                                                  |
| Compet                    | titieronde:                        |                                                           |                                                                         |                                                                                  |
|                           | and office.                        |                                                           |                                                                         |                                                                                  |
| Ronde                     | Zittingen                          | Scoremethode                                              | Status                                                                  | Competitieronde 1 : 6 Zittingen                                                  |
| Ronde<br>1                | Zittingen<br>6                     | Scoremethode<br>Matchpunten                               | Status<br>Open                                                          | Competitieronde 1 : 6 Zittingen<br>Matchpunten                                   |
| Ronde<br>1<br>2           | Zittingen<br>6<br>5                | Scoremethode<br>Matchpunten<br>Matchpunten                | Status<br>Open<br>Nog niet actief                                       | Competitieronde 1 : 6 Zittingen<br>O Matchpunten<br>Scoremethode: O Butler (imp) |
| Ronde<br>1<br>2<br>3      | Zittingen<br>6<br>5<br>5           | Scoremethode<br>Matchpunten<br>Matchpunten<br>Matchpunten | Status<br>Open<br>Nog niet actief<br>Nog niet actief                    | Competitieronde 1 : 6 Zittingen                                                  |
| Ronde<br>1<br>2<br>3<br>4 | Zittingen<br>6<br>5<br>5<br>5<br>5 | Scoremethode<br>Matchpunten<br>Matchpunten<br>Matchpunten | Status<br>Open<br>Nog niet actief<br>Nog niet actief<br>Nog niet actief | Competitieronde 1 : 6 Zittingen                                                  |

## 2 De uitslag

Na afloop van de bridgedrive komt er een uitslag. Sowieso drukt u de uitslag af op de printer. Maar nu komt er nog een extra stap bij:

|                                        |                         | Bridge-It - Bridgekring 't Rak 🗢                       |                             |                             |              |                                     |                   |                    |                                               |             |  |  |  |  |
|----------------------------------------|-------------------------|--------------------------------------------------------|-----------------------------|-----------------------------|--------------|-------------------------------------|-------------------|--------------------|-----------------------------------------------|-------------|--|--|--|--|
| B                                      | Competitie              | Zitting                                                |                             | Schema                      | Club         | Club                                |                   |                    |                                               | 0           |  |  |  |  |
| Bekijken V<br>Zittinggege              | Vijzigen<br>evens Spelv | erdeling                                               | Gidsbriefjes<br>Begeleiding | Bridgemate Scorekaart       | Tafelmonitor | Persoonlijk<br>overzicht<br>Uitslag | E Frequentiestaat | Verwerke<br>compet | n in Versturen<br>itie via email<br>Verwerken | Geavanceerd |  |  |  |  |
| Actieve z<br>Competitie<br>Bridgekring | zitting<br>e:<br>g 't   | Vittinguitslag (p<br>Uitslag<br>O Uitslag<br>Lijn A Li | overzamelsta                | aat <mark>O</mark> Telstaat |              |                                     | Stand tot         | en met ron         | de: 🗸 🤕                                       | •           |  |  |  |  |
| Rak-2023-2<br>Datum: 15                | 2024<br>5-3-2024        | Rang Lat                                               | oel Paarnaam                |                             | мр           | % Cor                               | r.MP Corr.%       | Total MP           | Totaal % Spel                                 |             |  |  |  |  |
| Zitting: Zi                            | tting 1                 | 1 A9                                                   | Thea Bruins                 | sma & Sipke de Witte        | 140,00       | 58,3                                | 0,00 0,0000       | 140,00             | 58,3333 24                                    |             |  |  |  |  |
| Ronde: 5                               | (1)                     | 2 A1                                                   | Ans Kröger                  | & Anneke Struyk             | 137,00       | 57,0                                | 0,00 0,0000       | 137,00             | 57,0833 24                                    |             |  |  |  |  |
| Wiizige                                |                         | 3 A1                                                   | 1 Kees van G                | ennip & Wim Tijms           | 136,00       | 56,6                                | 0,00 0,0000       | 136,00             | 56,6667 24                                    |             |  |  |  |  |
|                                        |                         | 4 A3                                                   | Inge Smeen                  | ık & Jaap de Bijl           | 134,00       | 55,8                                | 0,00 0,0000       | 134,00             | 55,8333 24                                    |             |  |  |  |  |
| Dekijkel                               |                         | 5 A1                                                   | 0 Bea Hilbers               | & Ria Keuch                 | 120,00       | 50,0                                | 0,00 0,0000       | 120,00             | 50,0000 24                                    |             |  |  |  |  |
| · importe                              | ren                     | 6 A7                                                   | Truus Blei &                | & Mea Rovers                | 119,00       | 49,5                                | 0,00 0,0000       | 119,00             | 49,5833 24                                    |             |  |  |  |  |
| Gidsbrie                               | efjes                   | 7 A4                                                   | Gonnie App                  | oel & Adri van Langen       | 118,00       | 49,1                                | 0,00 0,0000       | 118,00             | 49,1667 24                                    |             |  |  |  |  |
| Bridgen                                | nate                    | 8 A5                                                   | Ellen van G                 | ennip & Diana Mekke         | 117,00       | 48,7                                | 0,00 0,0000       | 117,00             | 48,7500 24                                    |             |  |  |  |  |
| Scoreka                                | aart                    | 9 A1                                                   | 2 Ineke van d               | er Stok & Rolf Scheltes     | 112,00       | 46,6                                | 0,00 0,0000       | 112,00             | 46,6667 24                                    | •           |  |  |  |  |
| 🏦 Uitslag                              |                         | 10 A8                                                  | Gerard Dan                  | n & Theo Mohrs              | 111,00       | 46,2                                | 0,00 0,0000       | 111,00             | 46,2500 24                                    | ~           |  |  |  |  |
| Verwerk<br>compet                      | cen in                  | 11 46                                                  | Alice Voort                 | man & Harman da Dood        | 107.00       | 44 5                                | 0.00 0.0000       | 107.00             | 11 5022 24                                    | D           |  |  |  |  |

U drukt nog net als altijd op het printer symbool.

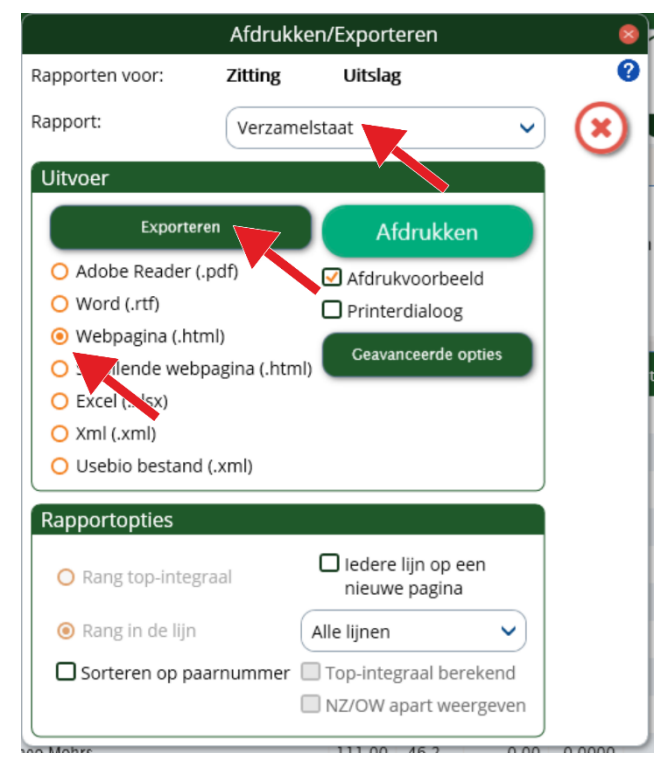

Het volgende scherm verschijnt:

Behalve dat je de uitslag gewoon afdrukt (Afdrukken), kies je ook voor: Kies voor Webpagina en dan Exporteren. Je krijgt dan het volgende scherm:

| 🖸 Kies d                                                                             | e loca  | atie voor het exportbestand                       |                 |                         | ×      |
|--------------------------------------------------------------------------------------|---------|---------------------------------------------------|-----------------|-------------------------|--------|
| (e) → ↑ ↓ Deze pc → Documenten →                                                     |         | ~                                                 | Ç               | Zoeken in Documenten    | , p    |
| Organiseren 🔻 Nieuwe map                                                             |         |                                                   |                 | 0==- <b>•</b>           | •      |
| 🔆 Favorieten                                                                         | ^       | Naam                                              |                 | Gewijzigd op            | Туре 🖍 |
| 🗽 Downloads                                                                          |         | Parenstand Periode 25.html                        |                 | 16-8-2024 17:57         | Chrom  |
| 🖳 Recente locaties                                                                   |         | O Zomerdrive 8 21 juni 2024.html                  |                 | 14-8-2024 19:49         | Chrom  |
| Eureaublad                                                                           |         | Zomerdrive 7 14 juni 2024.html                    |                 | 14-8-2024 19:47         | Chrom  |
|                                                                                      |         | Zomerdrive 4 24 mei 2024.html                     |                 | 14-8-2024 19:44         | Chrom  |
| 🤣 Thuisgroep                                                                         |         | Zomerdrive 3 17 mei 2024.html                     | 14-8-2024 19:43 | Chrom                   |        |
|                                                                                      |         | 🧿 Zomerdrive 9 28 juni 2024.html                  |                 | 14-8-2024 13:05         | Chrom  |
| 🖳 Deze pc                                                                            |         | 🧿 slemstand Bridgekring 't Rak-2023-2024 , zittin | g 2.htn         | nl 13-8-2024 17:02      | Chrom  |
| 崖 Afbeeldingen                                                                       |         | frekw Bridgekring 't Rak-2023-2024, zitting 2.h   | ntml            | 13-8-2024 17:01         | Chrom  |
| 📔 Bureaublad                                                                         |         | Periode 4 na zit 3 Parenstand.html                |                 | 13-8-2024 14:50         | Chrom  |
| Documenten                                                                           |         | Bridgekring 't Rak-2023-2024, zitting 3.html      | -               | 13-8-2024 14·50         | Chrom  |
| 🚺 Downloads                                                                          |         | Periode 1 2024-2025 Parenstand.html               | Groott          | e: 79.8 kB              | Chrom  |
| 🔰 Muziek                                                                             | v <     | <b>^ .</b>                                        | Gewijz          | igd op: 13-8-2024 14:50 | ~ >    |
| Bestands <u>n</u> aam: Bridgeclub Het Rak, periode 1 zit 1 6 sep<br>Ogslaam (*.html) | 2024.ht | m                                                 |                 |                         | ~      |
| Mappen verbergen                                                                     |         |                                                   | >               | <u>O</u> pslaan Annu    | ıleren |

In plaats van de "standaard"naam kies je nu voor bv P1Z1 (Periode 1 Zitting 1) Kies voor Opslaan en klaar is Kees met de uitslag.

In geval van de Competitiestand kies je voor bv C1 (Competitiestand periode 1)

Mocht je ook nog de frequentiestaat willen tonen dan noem je die stand F P1Z1 (Frequentiestaat Periode 1 Zitting 1)

Maar daarmee staat de uitslag nog niet op het internet.

## 3 Overzetten naar de website

Start het FTP-programma (op het bureaublad of onder aan het scherm)

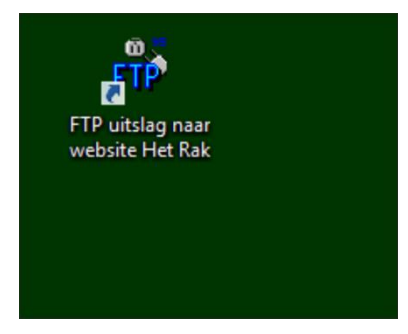

Je krijgt dan een soortgelijk scherm als hieronder:

| ब्रि                             |                       |  |  | WS_FTP95 LE  |                   |                               |                      |           |   |  |  |  |
|----------------------------------|-----------------------|--|--|--------------|-------------------|-------------------------------|----------------------|-----------|---|--|--|--|
| Connect                          | Connect Cancel LogWnd |  |  |              | Help              |                               | Options              | A         |   |  |  |  |
| Local System                     | Local System          |  |  |              |                   | Eigenschappen van Session ? × |                      |           |   |  |  |  |
| C:\FTP                           |                       |  |  | General Star | up Ådva           | nced Firewall                 | 1                    |           |   |  |  |  |
| ^ Name Date                      | Size                  |  |  | 1            |                   |                               |                      | Date Size | 1 |  |  |  |
| <b>t</b>                         |                       |  |  | Prof         | le Na <u>m</u> e: | Bridgeclub Het Rak            | New                  |           |   |  |  |  |
| ' 🖾 WS_FTP.ini 22082024 1        | 2:38 1241             |  |  | Used Marrie  |                   |                               | Delete               |           |   |  |  |  |
| WS_FTP.GID 27032008 1            | 5:33 8628             |  |  | Host Name/   | Address:          | www.netrak.ni                 | Delete               |           |   |  |  |  |
| WS_FTP.LOG 24092001 1            | 2:22 353              |  |  | н            | ost Type:         | UNIX (standard)               | 1 I                  |           |   |  |  |  |
| 💾 usersFAQ.txt 24092001 1        | 2:22 4654             |  |  |              |                   | [                             |                      |           |   |  |  |  |
| WSFTP32.dll 13102000 1           | 9:18 416256           |  |  |              | User ID:          | hetrak.nl_24                  | Anonymous            |           |   |  |  |  |
| WS_FTP95.exe 13102000 1          | 9:18 360448           |  |  |              |                   | ,                             |                      |           |   |  |  |  |
| WS_FIP.hlp 13102000 1            | 9:18 9/986            |  |  | E            | assword:          | DOEDHING HOUR                 | l✔ Sa <u>v</u> e Pwd |           |   |  |  |  |
| whatsnew.txt 13102000 1          | 9:18 /533             |  |  |              | Annumb            |                               | -                    |           |   |  |  |  |
| m prosdes wri 13102000 1         | 9:18 140800           |  |  |              | A <u>c</u> count. | 1                             |                      |           |   |  |  |  |
| / Im Kopie vap WS ET- 13102000 1 | 9:10 4000             |  |  | Comment      | U1 - D.uCl        | DId0                          |                      |           |   |  |  |  |
| m error way 13102000 1           | 9.18 300448           |  |  | Comment.     | Interve           | 2:00                          |                      |           |   |  |  |  |
| In connect.way 13102000 1        | 9:18 14354            |  |  |              |                   | 1 (                           |                      |           |   |  |  |  |
|                                  |                       |  |  |              | OK                | Annuleren <u>T</u> oepass     | en Help              |           |   |  |  |  |
| <                                |                       |  |  |              |                   |                               |                      |           |   |  |  |  |
| WINSOCK DLL: WeiSeek 2.0         |                       |  |  |              |                   |                               |                      |           |   |  |  |  |

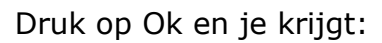

| WS_FTP95 LE www.brits86.nl — T                     |                                                 |                  |      |               |   |                    |         |       |      |  |               |
|----------------------------------------------------|-------------------------------------------------|------------------|------|---------------|---|--------------------|---------|-------|------|--|---------------|
| Close                                              | Cancel                                          | LogWr            | id 🛛 | Help          |   |                    |         | About |      |  | E <u>s</u> it |
| Local System                                       |                                                 |                  | 1 [  | Remote System |   |                    |         |       |      |  |               |
| c:\Users\Gebruiker\Documents                       |                                                 |                  |      |               |   | /httpdocs/Laatstel | Jitslag |       |      |  | •             |
| ^ Name                                             | Dite                                            | Size             |      | ChgDir        |   | ^ Name             |         | Date  | Size |  | ChgDir        |
| 🖺 🟗<br>🗀 Bridgeclub Het Rak, perio                 | ode 1 z 82024 20:4                              | 43 0             |      | MkDir         |   | <b>L</b>           |         |       |      |  | MkDir         |
| Bridgeclub Het Rak, perio                          | de 1 z~19082024 20:                             | 43 45532         |      |               |   |                    |         |       |      |  |               |
| WS_FTP.LOG                                         | 16082024 20.                                    | 57 4612          |      | View          |   |                    |         |       |      |  | View          |
| Parenstand Periode 25_f                            | files 16082024 17:                              | 57 0<br>57 81255 |      |               | < |                    |         |       |      |  | Even          |
| Zomerdrive 8 21 juni 202                           | 24_file~ 14082024 19:4                          | 49 0             |      |               | > |                    |         |       |      |  | Exec          |
| Zomerdrive 8 21 juni 202                           | 24.html 14082024 19:4<br>24 file~ 14082024 19:4 | 49 71356<br>47 0 |      | Rename        |   |                    |         |       |      |  | Rename        |
| 🕅 Zomerdrive 7 14 juni 202                         | 4.html 14082024 19:4                            | 47 55780         |      | Delete        |   |                    |         |       |      |  | Delete        |
| Zomerdrive 4 24 mei 202<br>Zomerdrive 4 24 mei 202 | 4_files 14082024 19:4<br>4.html 14082024 19:4   | 44 0<br>44 53276 |      | Refresh       |   |                    |         |       |      |  | Refresh       |
| Zomerdrive 3 17 mei 202                            | 4_files 14082024 19:4<br>4.html 14082024 19:4   | 43 0<br>43 55774 |      | ↓ DirInfo     |   |                    |         |       |      |  | DirInfo       |
| _p                                                 | C ASCII C Binary T Auto                         |                  |      |               |   |                    |         |       |      |  |               |
| 150 Opening BINARY mode data co                    | onnection for file list                         |                  |      |               |   |                    |         |       |      |  | <u>م</u>      |
| 226 Transfer complete                              | Bps), transfer succeeded                        |                  |      |               |   |                    |         |       |      |  | -             |
|                                                    |                                                 |                  |      |               |   |                    |         |       |      |  |               |

Als het goed is, dan staat de laatste uitslag bovenaan links op de tweede plaats.

Bijvoorbeeld: P1Z1.html, C1.html of F P1Z1.html

Druk op het pijltje (naar rechts) en als het goed is wordt de uitslag naar de website gestuurd in de vorm van het html-bestand.

| -24                  |                                    |        |        |                                                                                                    | 1 1 1 |         |        |              |              |                |               |     | ×         |
|----------------------|------------------------------------|--------|--------|----------------------------------------------------------------------------------------------------|-------|---------|--------|--------------|--------------|----------------|---------------|-----|-----------|
| EIN                  |                                    |        | WS     |                                                                                                    |       |         |        |              |              |                |               |     |           |
| <u>C</u> lose        | Cano                               | el     | LogWnd | Help                                                                                                    |       |         | Option | 5            |              | About          | E <u>k</u> it |     |           |
| Local System         |                                    |        |        |                                                                                                    |       |         | 1 [    | Remote Syste | em -         |                |               |     |           |
| c:\Users\Gebrui      | ker\Documents                      |        |        |                                                                                                    |       | •       |        | /httpdocs    | s/LaatsteUit | slag           |               |     | •         |
| ^ Name               | Date                               | Size   |        |                                                                                                    |       | Chgu    |        | <b>^</b>     | Name         | Date           | Size          | c   | hgDir     |
| 🔒                    | P., 10092024 20:42                 | 0      |        |                                                                                                    | ^     | MkDir   |        | L            | dub Hot P.,  | 10092024 20:51 | 0             | -   | MkDir     |
| Bridgeclub He        | et R~ 19082024 20:43               | 45532  |        |                                                                                                    |       |         |        | ter bridge   | uub het K~   | 19082024 20.51 | 0             |     |           |
| 🗀 Aangepaste         | Offic~ 16082024 20:35              | 0      |        |                                                                                                    |       | L       |        |              |              |                |               |     |           |
| WS_FTP.LOG           | 16082024 17:57                     | 4612   |        |                                                                                                    |       | View    |        |              |              |                |               |     | View      |
| Parenstand P         | erio~16082024 17:57                | 0      |        |                                                                                                    |       | E       | <      |              |              |                |               | _   | E         |
| 🔛 Parenstand P       | erio~16082024 17:57                | 81255  |        |                                                                                                    |       | Exec    |        |              |              |                |               |     | Exec      |
| 📄 Zomerdrive 8       | 21 ~ 14082024 19:49                | 0      |        |                                                                                                    |       | Rename  |        |              |              |                |               | Re  | ename     |
| 🔛 Zomerdrive 8       | 21 ~ 14082024 19:49                | 71356  |        |                                                                                                    |       |         |        |              |              |                |               | _   |           |
| 📄 Zomerdrive 7       | 14 ~ 14082024 19:47                | 0      |        |                                                                                                    |       | Delete  |        |              |              |                |               |     | Delete    |
| Zomerdrive 7         | 14 ~ 14082024 19:47                | 55780  |        |                                                                                                    |       | Defeasi |        |              |              |                |               | -   | - fee als |
| 📄 Zomerdrive 4       | 24 ~ 14082024 19:44                | 0      |        |                                                                                                    |       | Herresh |        |              |              |                |               | - H | erresn    |
| Zomerdrive 4         | 24 ~ 14082024 19:44                | 53276  |        |                                                                                                    |       | Dirlnfo |        |              |              |                |               |     | Dirlnfo   |
| Comerdrive 3         | 17 ~ 14082024 19:43                | 0      |        |                                                                                                    | ~     |         | 4      |              |              |                |               | _   |           |
|                      |                                    |        | C ASCI | Binary Binary Alignment Alignment Align Align Alignment Alignment Alignmen | Auto  |         |        |              |              |                |               |     |           |
| 150 Opening BINARY   | mode data connection for file list |        |        |                                                                                                    |       |         |        |              |              |                |               |     | •         |
| 226 Transfer complet | e                                  | ceeded |        |                                                                                                    |       |         |        |              |              |                |               |     | -         |

Om die uitslag over te sturen , moet WIFI werken !!!! No wifi no glory.

Werkt de wifi niet, dan moet je de stappen vanaf **Hoofdstuk 2 De uitslag** thuis opnieuw uitvoeren.

Of – nog gemakkelijker – geef het door aan mij (Kees van Gennip), indien beschikbaar.

Druk daarna op Close (links bovenaan).

En als het goed is, staat de uitslag dan op de website.